# Temat: Fotogrametryczne opracowanie elementów mapy zasadniczej na podstawie stereogramu zdjęć lotniczych.

# Część 1: Orientacja stereogramu cyfrowych zdjęć lotniczych z wykorzystaniem systemu DEPHOS

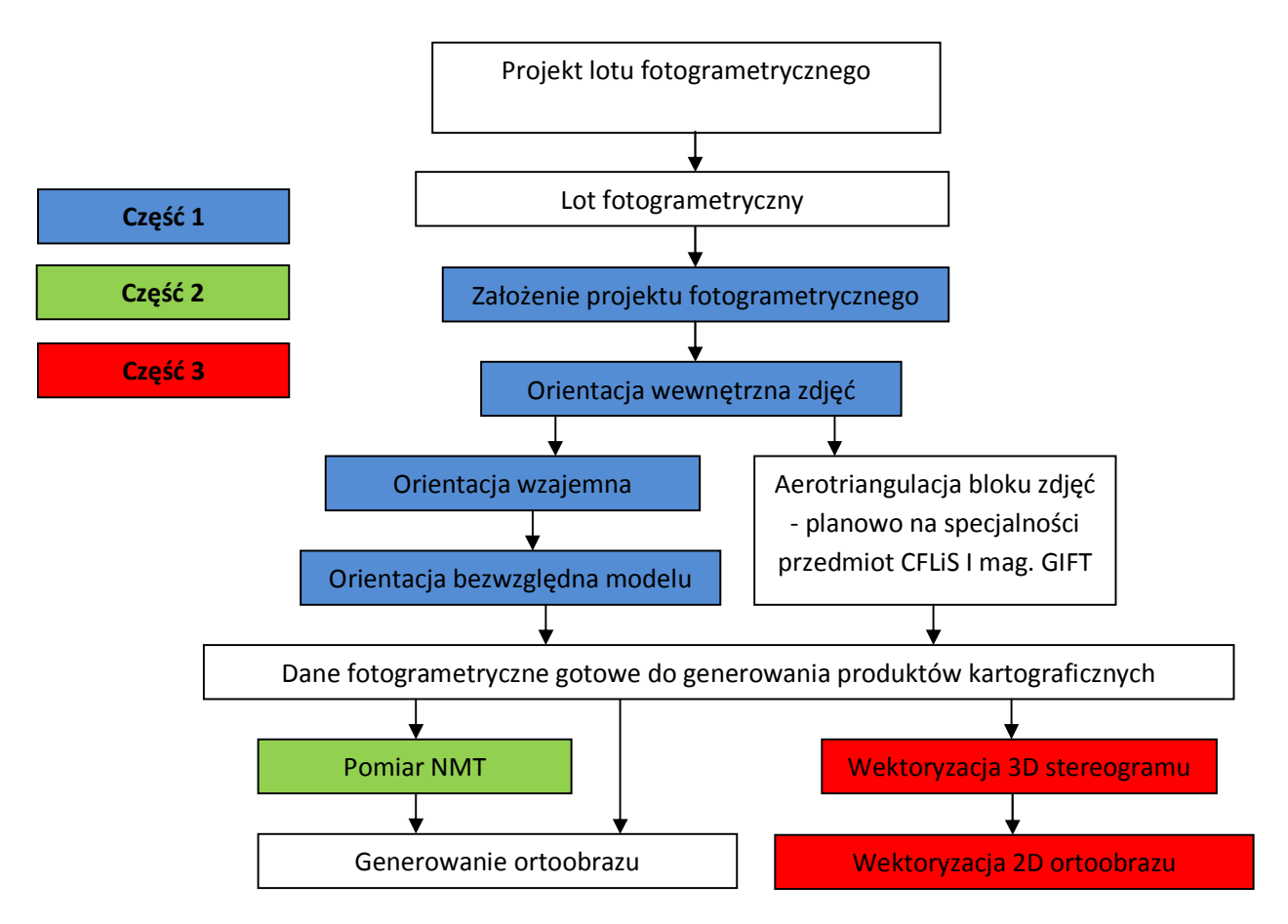

# **1. PRZYGOTOWANIE DANYCH**

a) sprawdzić, czy w katalogu D:\Tify\OrientacjaDEPHOS\_2014\ znajdują się pliki obrazowe conv10\_33.tif oraz conv10\_34.tif. Jeśli nie, należy je przekopiować z serwera klon\pracownicy\awrobel\3\_GiK\OrientacjaDEPHOS\_2014\. Obrazów nigdzie nie kopiować z katalogu D:\Tify\ OrientacjaDEPHOS\_2014, tylko sprawdzić, czy są.

b) założyć własną strukturę katalogów w

#### D:\Stud\GiK\TiF2\Nazwisko\_prowadzącego\Nazwisko\_studenta\;

- c) do założonego katalogu przekopiować z katalogu D:\Tify\ projekt-Dephos-14:
  - 7 plików projektu fotogrametrycznego o nazwie:
    - tif2.fcm
    - tif2.fct
    - tif2.fmc
    - tif2.fmd
    - tif2.fmt
    - tif2.fpr
    - tif2.fpt
  - plik 50mOK.det
  - plik sidebar\_AGH\_Mapa.txt
  - plik sidebar\_AGH\_NMT.txt
  - plik triang\_AGH.txt

Uwaga: nie kopiujemy plików obrazowych TIF!!!

#### 2. Orientacja stereogramu zdjęć lotniczych na stacji fotogrametrycznej DEPHOS

Cyfrową stacją fotogrametryczną nazywamy zestaw programów komputerowych do opracowania zdjęć lotniczych lub naziemnych. W ogólności programy te służą do pracy na zdjęciach zgrupowanych najczęściej w bloki zdjęć, składające się z szeregów, a te - ze stereogramów. Dla naszego ćwiczenia wybrano pojedynczy stereogram. Opracowanie stereogramu będzie wykonywane na tzw. autografie cyfrowym. Jest to oprogramowanie, w którym z wykorzystaniem obserwacji stereoskopowej wykonuje się pomiar współrzędnych terenowych punktów odfotografowanych na zdjęciach. W programie służącym do obserwacji stereoskopowej (w naszym przypadku **DEPHOS Mapper Stereo**) realizowana jest bezpośrednio zależność pomiędzy położeniami (współrzędnymi **x**<sub>1</sub>,**y**<sub>1</sub> i **x**<sub>p</sub>,**y**<sub>p</sub>) kursorów (znaczków pomiarowych) na obu zdjęciach a współrzędnymi terenowymi punktów wyznaczonych przez przecięcie dwóch promieni rzutujących zdefiniowanych środkami rzutów i położeniem kursorów na zdjęciach. Mówiąc inaczej, każdemu położeniu kursorów na obu zdjęciach odpowiada jeden punkt przecięcia w przestrzeni przedmiotowej (punkt terenowy). Jeżeli kursory zostaną umieszczone na obrazie tego samego punktu na obu zdjęciach (punkty homologiczne), to w przecięciu promieni rzutujących uzyskamy współrzędne terenowe (XYZ) punktu.

Kursory z obydwu zdjęć obserwowane stereoskopowo widzimy jako przestrzenny znaczek pomiarowy. Praca na autografie cyfrowym polega na umieszczaniu tego przestrzennego znaczka pomiarowego na obserwowanych przestrzennie (z wykorzystaniem obserwacji stereoskopowej) obiektach odfotografowanych na zdjęciach. Pomiar w autografie cyfrowym nie polega na umieszczaniu kursorów na punktach homologicznych na zdjęciach. Sterowanie przestrzennym znaczkiem pomiarowym odbywa się przez zmianę jego współrzędnych terenowych, czyli jego położenia w przestrzeni. Po osadzeniu przestrzennego znaczka pomiarowego na danym punkcie operator rejestruje współrzędne terenowe znaczka, jako współrzędne terenowe mierzonego punktu.

Zasadę pracy autografu cyfrowego można wyjaśnić poprzez analizę równań kolinearności wiążących przestrzenne współrzędne terenowe (X, Y, Z) punktu w terenie ze współrzędnymi tłowymi obrazu tego punktu na zdjęciu (lewym  $x_i$ ,  $y_i$  i prawym  $x_p$ ,  $y_p$ ) :

$$x = -c_k \frac{a_{11}(X - X_0) + a_{21}(Y - Y_0) + a_{31}(Z - Z_0)}{a_{13}(X - X_0) + a_{23}(Y - Y_0) + a_{33}(Z - Z_0)}$$
  
$$y = -c_k \frac{a_{12}(X - X_0) + a_{22}(Y - Y_0) + a_{32}(Z - Z_0)}{a_{13}(X - X_0) + a_{23}(Y - Y_0) + a_{33}(Z - Z_0)}$$

Jeśli znamy elementy orientacji wewnętrznej i zewnętrznej zdjęć (c<sub>k</sub>, X<sub>0</sub>, Y<sub>0</sub>, Z<sub>0</sub>, oraz kąty  $\varphi$ ,  $\omega$ ,  $\kappa$  zawarte w elementach macierzy obrotów a<sub>ii</sub>) to znając współrzędne terenowe punktu (X, Y, Z) możemy wyliczyć jego położenie na zdjęciu lewym i prawym. W autografie cyfrowym realizowane jest to w ten sposób, że współrzędne terenowe przestrzennego znaczka pomiarowego przeliczane są na współrzędne tłowe i w wyznaczonych w ten sposób miejscach na obu zdjęciach umieszczane są obrazy znaczków pomiarowych. Praktycznie za pomocą manipulatora (myszy) generowane są przyrosty współrzędnych terenowych  $\Delta X$ ,  $\Delta Y$ ,  $\Delta Z$ , a program oblicza nowe współrzędne terenowe przestrzennego znaczka, a następnie dla prawego i lewego zdjęcia położenie (x,y) kursorów na tych zdjęciach. Równocześnie obserwator obserwując zdjęcia stereoskopowo śledzi efekt wykonanego ruchu w postaci zmiany położenia przestrzennego kursora na stereogramie stwierdzając, czy został umieszczony w oczekiwanym miejscu. Jeżeli celu nie osiągnął to dalej zmienia manipulatorem (myszą) współrzędne terenowe zbliżając się coraz bardziej do celu, czyli osadzenia kursora na powierzchni modelu. Po zrealizowaniu tego zadania następuje rejestracja współrzędnych znaczka, będących szukanymi współrzędnymi terenowymi punktu.

Jak widać z tych równań, praca w trybie autogrametrycznym jest możliwa pod warunkiem znajomości elementów orientacji zewnętrznej każdego zdjęcia stereogramu (elementy orientacji wewnętrznej są znane z kalibracji kamery). Elementy orientacji zewnętrznej zdjęć można wyznaczyć wcześniej w procesie aerotriangulacji (dla bloku zdjęć) lub bezpośrednio na autografie stosując procedurę zwaną orientacją lub strojeniem stereogramu.

Orientacja stereogramu w systemie DEPHOS przebiega w 4 etapach:

- 1. założenie projektu fotogrametrycznego
- 2. orientacja wewnętrzna
- 3. orientacja wzajemna
- 4. orientacja bezwzględna

### Ad.1. Projekt fotogrametryczny

Jest to plik lub zestaw plików zawierających dane i metadane fotogrametryczne. W naszym przypadku projekt fotogrametryczny założono dla jednego stereogramu. W praktyce stosuję się zasadę: jeden projekt - jeden blok. W różnych systemach fotogrametrycznych projekt jest reprezentowany przez różne formaty plików. Na ogół są to pliki tekstowe (lub jeden plik tekstowy). Przykładowo w systemie **INPHO** jest to plik **\*.prj**, w systemie **Z/I (Zeiss Imaging)** - katalog z zestawem plików bez rozszerzeń (np. **camera**, **photo**, **model** itd.). W systemie Dephos jest to zestaw plików o wspólnej nazwie – ale z różnymi rozszerzeniami. Każdy z plików zawiera informację na temat konkretnej części informacji koniecznej do jednoznacznego zdefiniowania danego bloku. Te dane to: ogólne dane o projekcie, dane kamer/kamery, dane zdjęć, dane modeli, dane fotopunktów, dane pomiarów wykonanych na zdjęciach (punktów wiążących oraz fotopunktów).

#### Ad. 2. Orientacja wewnętrzna

Pomiar czy też wyświetlanie znaczka pomiarowego na zdjęciach cyfrowych odbywa się zawsze w układzie obrazowym, czyli przez podanie kolumny i wiersza. Z równania kolinearności uzyskujemy współrzędne tłowe na zdjęciu. Dlatego też, zanim rozpoczniemy jakikolwiek pomiar na zdjęciach w autografie cyfrowym należy wykonać transformację płaską układu obrazu cyfrowego (pikselowego) do układu tłowego zdjęcia. Procedura ta nosi nazwę orientacji wewnętrznej. Przebiega ona w różny sposób w zależności od tego, czy wykonujemy ją dla zeskanowanych zdjęć z kamer analogowych, czy też dla zdjęć z kamer cyfrowych.

# • Orientacja wewnętrzna dla zdjęć z kamer analogowych

Punktami dostosowania na zeskanowanych obrazach zdjęć lotniczych są znaczki tłowe, których współrzędne w układzie tłowym zdjęcia znamy z metryki kalibracji kamery lotniczej.

W systemie DEPHOS do orientacji wewnętrznej służy program **DEPHOS Interior Orientation**. W projekcie fotogrametrycznym, w danych kamery (plik FCM), są podane współrzędne znaczków tłowych w układzie łącznic znaczków tłowych pochodzące z raportu z kalibracji kamery. Współrzędne pikselowe tych znaczków są mierzone przez operatora i obliczana jest orientacja wewnętrzna unikalna dla każdego zdjęcia analogowego, skanowanego. Przyjmuje się, że średni błąd nie powinien przekraczać 0.5 piksela.

#### • Orientacja wewnętrzna dla zdjęć z kamer cyfrowych

Na zdjęciach z kamer cyfrowych układ tłowy jest zawsze równoległy do układu obrazu cyfrowego (pikselowego). Układy te różnią się jedynie położeniem punktów początkowych i jednostkami. Dla układu obrazu początek układu jest to lewy górny narożnik obrazu, a dla układu tłowego punkt główny (x<sub>0</sub>, y<sub>0</sub>), który najczęściej znajduje się w środku obrazu cyfrowego albo w jego pobliżu. Różnicę jednostek obu układów determinuje wielkość piksela matrycy kamery (**Pixel Size**), która musi być znana. Współrzędne w układzie pikselowym to wielkości niemianowane, określające numer wiersza i kolumny mierzonego piksela. W skali obrazu 1:1 zawsze są wartościami całkowitymi. Przy powiększeniu obrazu mogą przyjmować wartości rzeczywiste wynikające z interpolacji współrzędnych. Przeliczenie jednostek z układu pikselowego na układ tłowy wymaga przemnożenia współrzędnych pikselowych przez wielkość rzeczywistą piksela matrycy obrazu. Ponieważ transformacja układu pikselowego do układu tłowego w tym przypadku sprowadza się do przesunięcia (translacji) i zmiany jednostek układu pikselowego, dlatego w większości stacji fotogrametrycznych wystarczy podać wielkość matrycy obrazu, współrzędne pikselowe (lub w mm w stosunku do środka zdjęcia) punktu głównego oraz rozmiar piksela matrycy, aby program sam wykonał orientację wewnętrzną. W systemie DEPHOS operację tę wykonuje się w programie do zarządzania danymi - **DEPHOS Manager**.

#### Ad. 3. Orientacja wzajemna

Celem tego etapu orientacji stereogramu jest wyznaczenie parametrów opisujących wzajemne położenie i orientację kątową zdjęć. Orientacja wzajemna jest procedurą analityczną w wyniku, której doprowadzane są do przecięcia wybrane promienie homologiczne wiązek obu zdjęć stereogramu. Po wykonaniu orientacji wzajemnej powstaje model sfotografowanego na zdjęciach terenu o przypadkowej orientacji i skali. W autografie cyfrowym model ten przedstawiany jest za pomocą współrzędnych (w układzie współrzędnych modelu) pomierzonych na zdjęciach punktów. Początkiem układu modelu jest środek rzutów lewego zdjęcia. W tej sytuacji geometrycznie, doprowadzenie do przecięcia promieni jednoimiennych obu wiązek można wykonać wykorzystując dziewięć stopni swobody obu zdjęć. Należą do nich: po trzy kąty skręcenia ( $\phi$ ,  $\omega$ ,  $\kappa$ ) dla każdej wiązki oraz współrzędne prawego środka rzutów. Ponieważ początek układu jest w lewym środku rzutów, to współrzędne prawego środka rzutów są praktycznie różnicami ΔΧ, ΔΥ i ΔΖ pomiędzy współrzędnymi środków rzutów obu wiązek (nazywane składowymi bazy B<sub>x</sub>, B<sub>Y</sub> i B<sub>z</sub>). Długość bazy nie ma wpływu na przecinanie promieni jednoimiennych, a jedynie na skalę modelu, który powstanie jako miejsce geometryczne punktów przecięcia promieni. Próba wyznaczenia w procesie orientacji wzajemnej jednocześnie trzech składowych bazy ( $B_x$ ,  $B_y$  i  $B_z$ ) spowoduje, że zadanie będzie praktycznie nierozwiązywalne, gdyż będzie posiadać nieskończoną liczbę rozwiązań. Należy, zatem ustalić jedną z tych trzech składowych, aby z nieskończonej liczby rozwiązań wybrać jedno. Ustala się wartość składowej bazy B<sub>x</sub>, ponieważ jest ona najbardziej zbliżona do długości bazy B. Praktycznie w orientacji wzajemnej nie ma większego znaczenia jaką wartość przyjmiemy. Wartość ta jest ustalona i stanowi wówczas parametr obliczeń orientacji wzajemnej, a nie niewiadomą. W systemie Dephos składowa B<sub>x</sub> przyjmowana jest jako długość bazy w skali zdjęcia.

Po ustaleniu wartości B<sub>x</sub> pozostaje osiem stopni swobody w sumie dla obu wiązek. Do rozwiązania zagadnienia wystarczy pięć stopni swobody. Z tego względu istnieje możliwość uzyskania tego samego efektu (przecięcia promieni) różnymi drogami: metodą dostrajania obu zdjęć do siebie (**metoda kątowa**) oraz metodą dostrajania zdjęcia prawego do nieruchomego lewego (**metoda kątowo-liniowa**). W pierwszej metodzie zakłada się, że oś X układu modelu pokrywa się z bazą, stąd składowe BY i BZ są równe zero. Wykorzystuje się wtedy jako stopnie swobody tylko elementy kątowe obu wiązek (przyjmując dodatkowe założenie ,że  $\omega$  lewego zdjęcia wynosi zero otrzymamy:  $\varphi$ ,  $\kappa$  – lewego i  $\varphi$ ,  $\omega$ ,  $\kappa$  – prawego). W drugiej metodzie kątowo–liniowej przyjmuje się, że elementy orientacji kątowej lewego zdjęcia ( $\varphi_L$ ,  $\omega_L$ ,  $\kappa_L$ ) są równe zero (wówczas oś Z układu modelu pokrywa się z osią lewej kamery, a oś X układu modelu jest równoległa do osi x układu tłowego lewego zdjęcia), a wyznaczane są wszystkie dostępne stopnie swobody prawego zdjęcia - trzy elementy kątowe ( $\varphi_P$ ,  $\omega_P$ ,  $\kappa_P$ ) oraz składowe bazy B<sub>Y</sub> i B<sub>Z</sub>.

W systemie **DEPHOS** zaimplementowano metodę kątowo-liniową.

Wielkość B<sub>x</sub> przyjmowana jest przez program jako składowa bazy w skali zdjęcia (b<sub>x</sub>). Nie jest to wielkość podawana przez operatora, lecz obliczana przez program, jako średnia paralaksa podłużna ze współrzędnych x' i x'' wszystkich punktów użytych do obliczeń. W takim przypadku model, przez który rozumiemy punkty przecięcia promieni jednoimiennych powstaje w skali bardzo zbliżonej do wymiarów matrycy kamery cyfrowej.

Ze względu na nieliniowość równań kolinearności, z których wyznaczane są elementy orientacji wzajemnej, proces obliczeniowy przeprowadzany jest iteracyjnie, natomiast jako przybliżone wartości elementów orientacji wzajemnej przyjmuje się wartości zerowe.

Miarą poprawności przeprowadzonej orientacji wzajemnej jest szczątkowy błąd nieprzecięcia promieni jednoimiennych. Ponieważ wektor nieprzecięcia promieni (definiowany jako odcinek najkrótszej odległości pomiędzy promieniami skośnymi) występuje w kierunku prostopadłym do bazy (kierunek zbliżony do kierunku osi Y), dlatego nazywa się go błędem szczątkowym paralaksy poprzecznej. Przyjmujemy, że dla dobrze wykonanej orientacji wzajemnej wielkość tego błędu w skali zdjęcia nie powinna przekraczać 0.5 piksela.

W wyniku orientacji wzajemnej uzyskujemy tak zwany model fotogrametryczny. Nie posiada on jeszcze właściwej orientacji bezwzględnej, ale pozwala na prowadzenie pomiaru stereoskopowego w skali modelu. Układ modelu w przypadku kątowo-liniowej metody orientacji jest tożsamy z przestrzennym układem tłowym zdjęcia lewego. Mierzone na zdjęciach punkty homologiczne uzyskują współrzędne w tym właśnie układzie.

W celu realizacji orientacji wzajemnej należy pomierzyć, co najmniej 5 par punktów, reprezentujących promienie homologiczne (czyli jednoimienne tzn. takie, które reprezentują obraz tego samego punktu w obu wiązkach). Punkty te mierzymy w tzw. rejonach Grubera. Takie rozmieszczenie punktów zapewnia korzystne geometrycznie uwarunkowania rozwiązania. Rejonów Grubera jest sześć w związku, z tym

praktycznie mierzy się sześć punktów. Dysponujemy, więc jedną obserwacją nadliczbową, co umożliwia ocenę dokładności wykonanych pomiarów i wykrycie błędów. Błędy mogą być spowodowane np. pomyłką w identyfikacji punktów. Aby osiągnąć większą dokładność orientacji wzajemnej oraz by łatwiej znaleźć ewentualne błędy pomiarowe często mierzy się po dwa lub po trzy punkty wiążące w każdym z rejonów Grubera.

# Ad. 4. Orientacja bezwzględna

Orientacja bezwzględna jest procedurą, w której wyznaczane są współczynniki 7-parametrowej transformacji przestrzennej układu modelu do układu terenowego (skala, trzy współrzędne wektora przesunięcia początku układu i trzy kąty obrotu modelu  $\Omega$ ,  $\Phi$ , K). Do wykonania tego zadania konieczne jest posiadanie na stereogramie, co najmniej trzech fotopunktów, nieleżących na jednej prostej. Współrzędne terenowe tych fotopunktów uzyskujemy np. w wyniku pomiaru geodezyjnego. Współrzędne fotopunktów w układzie modelu uzyskujemy w drodze ich pomiaru na zdjęciach po orientacji wzajemnej. Jak w każdym z poprzednich etapów należy dążyć do tego, aby posiadać spostrzeżenia nadliczbowe umożliwiające wykonanie analizy dokładności przeprowadzonego etapu. W ramach wykonanej transformacji obliczane są elementy orientacji bezwzględnej modelu. Po przeliczeniu wyznaczonych wcześniej elementów orientacji wzajemnej umożliwia to określenie elementów orientacji zewnętrznej zdjęć.

W systemie **DEPHOS** obliczenie orientacji wzajemnej oraz bezwzględnej wykonuje się w programie **DEPHOS External Orientation**.

# 3. ZAPOZNANIE SIĘ Z PROJEKTEM FOTOGRAMETRYCZNYM W PROGRAMIE DEPHOS MANAGER

Skrótem **DEPHOS41103virtual.exe**, z menu rozwijalnego **Start** należy uruchomić program **DEPHOS Manager**.

W menu głównym programu należy wybrać File->Open i wskazać plik projekt.fpr we własnym katalogu.

Zapisać projekt pod własnym nazwiskiem: File->Save As... (Nazwa pliku: Nazwisko\_studenta)

W systemie **DEPHOS** na projekt fotogrametryczny składa się zestaw plików, które posiadają taką samą nazwę, a różnią się rozszerzeniami. Treść plików jest możliwa do zobaczenia w odpowiednich zakładkach programu **DEPHOS Manager**.

Program **DEPHOS Manager** posiada 5 zakładek, które odpowiadają poszczególnym plikom projektu fotogrametrycznego:

| Plik projektu<br>fotogrametrycznego | Zakładka programu<br>DEPHOS Manager | Opis zawartości                  |
|-------------------------------------|-------------------------------------|----------------------------------|
| *.fpr (file project)                | PROJECT                             | ogólne informacje na temat bloku |
| *.fcm (file-camera)                 | CAMERA                              | dane kamer                       |
| *.fpt (file photo)                  | РНОТО                               | dane zdjęć                       |
| *.fmd (file model)                  | MODEL                               | dane modeli                      |
| *.fct (file control)                | CONTROLS                            | dane fotopunktów                 |
| *.fmt (file measure tie points)     | Uzupełniane w                       | pomiary na zdjęciach punktów     |
|                                     | programie DEPHOS                    | wiążących                        |
|                                     | ExternalOrientation                 |                                  |
| *.fmc (file measure control points  | Uzupełniane w                       | pomiary na zdjęciach fotopunktów |
|                                     | programie DEPHOS                    |                                  |
|                                     | ExternalOrientation                 |                                  |

Klikając w klawisze:

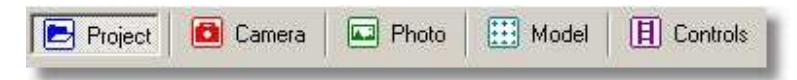

otwiera się odpowiednie zakładki. Należy zwrócić uwagę na:

- a) dane ogólne w zakładce **Project** dotyczące naszego projektu: ilość kamer, zdjęć, modeli i fotopunktów, podana przybliżona wysokość lotu oraz średnia wysokość terenu,
- b) dane dotyczące kamery w zakładce **Camera**: brak parametrów dystorsji, elementy orientacji wewnętrznej, rozmiar piksela itd,
- c) dane zdjęć w zakładce Photo: rozróżnienie nazwy zdjęcia w projekcie (Name) od nazwy pliku na dysku (Image File), przyporządkowanie do szeregu, przyporządkowanie kamery, brak wartości macierzy orientacji wewnętrznej IO Ax ... IO Dy (przed obliczeniem orientacji wewnętrznej) oraz brak elementów orientacji zewnętrznej EO X ... EO Kappa.
- d) dane modelu w zakładce **Model**: wskazanie zdjęcia lewego i prawego, brak elementów orientacji bezwzględnej **Left AO X** ... **Right AO Kappa**.
- e) dane fotopunktów w zakładce **Control**s: numery, współrzędne i błędy wyznaczenia współrzędnych.

**4. OBLICZENIE ORIENTACJI WEWNĘTRZNEJ** (Uwaga w czasie pracy na sali 508 należy często zapisywać projekt (menu File/save) lub wyniki pomiaru)

| Serial Number          | 00120742          |               |
|------------------------|-------------------|---------------|
| Number of rows/columns | 15552 x 14144     |               |
|                        | 5 000 5 000       |               |
| Pixel Size [µm]        | 5.600 x 5.600     |               |
| Image Size [mm]        | 87.0912 x 79.2064 |               |
| Focal Length [mm]      | 92.0071 mm        | + /- 0.002 mm |
| Principal Point [mm]   | X= 0.000 mm,      | + /- 0.002 mm |
|                        | Y= 0.000 mm       |               |

W zakładce **Camera** należy wpisać parametry z metryki kamery:

**UWAGA:** Wszystkie wartości do programu wpisujemy w mm. Do uzupełnienia są wiersze Focal Length, Pixel Size, Film Format X, Film Format Y, PPAC X, PPAC Y. PPAC X, PPAC Y to współrzędne punktu głównego (Principal Point)

Obliczenie orientacji wewnętrznej dla zdjęć cyfrowych przeprowadza się w programie **DEPHOS Manager**. W zakładce **Photo** należy zaznaczyć oba zdjęcia, a następnie z menu głównego **Photos** -**Calculate IO for digital cameras**, wybrać opcję **Use Pixel Size and Film Format**. Po obliczeniu powinny pojawić się parametry macierzy orientacji wewnętrznej w polach **IO** tabeli danych w **zakładce Photos**.

| Name                      | 16497                         |
|---------------------------|-------------------------------|
| Image File                | D:\Tify\OrientacjaDEPHOS\1649 |
| Invert                    | off                           |
| Strip                     | 1                             |
| Camera name               | UltracamXp                    |
| View geometry             | nadir                         |
| Camera orientation        | 0                             |
| Fiducials                 | Array [3x4]                   |
| Internal Orientation type | Affine                        |
| IO Ax                     | -33.93                        |
| IO Bx                     | 0.006                         |
| IO Cx                     | 0                             |
| IO Dx                     | 0                             |
| IO Ay                     | 51.93                         |
| IO By                     | 0                             |
| IO Cy                     | 0.006                         |
| IO Dy                     | 0                             |
| EO×                       |                               |
| EO Y                      |                               |
| EOZ                       |                               |
| EO Omega                  |                               |
| EO Fi                     |                               |
| EO Kappa                  |                               |
| Oryginal                  | Text list []                  |

Należy zwrócić uwagę, czy wartości **IO** pojawią się dla obu zdjęć. Sprawdzenia dokonujemy klikając kolejno na oba zdjęcia.

Warto zwrócić uwagę na wyznaczone wartości parametrów **IO**. Przykładowo, **IO Ax** to połowa formatu w mm w kierunku x ze znakiem minus. Natomiast **IO Bx** to rozmiar piksela (**PixelSize**), a **IO Ay** to połowa formatu w kierunku y.

Macierz orientacji wewnętrznej przelicza współrzędne pikselowe na współrzędne tłowe:

| [x tłowe] |   | Bx | -Cx | (Ax - PPACx) |   | [x pix] |
|-----------|---|----|-----|--------------|---|---------|
| y tłowe   | = | By | -Cy | (Ay - PPACy) | × | y pix   |
| [ 1 ]     |   | Lō | 0   | 1            |   | L 1 J   |

Ostatecznie zapisujemy zmiany w projekcie i opuszczamy program **DEPHOS Manager**.

# 5. POMIAR PUNKTÓW WIĄŻĄCYCH I OBLICZENIE ELEMENTÓW ORIENTACJI WZAJEMNEJ

Otwieramy program **DEPHOS Exterial Orientation.** Wybieramy własny projekt w oknie **Open project**. Następnie wyświetlamy zdjęcia klawiszem **Open photos.** 

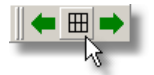

w oknie **Select photos** zaznaczamy **First strip**, wybrać szereg **1** oraz zdjęcie początkowe **First photo** w naszym modelu. Aby zdjęcia wyświetliły się prawidłowo, należy ustawić parametry wyświetlania bloku, jak poniżej :

| Select Photo | 05 |            |    |          | 1      |       |
|--------------|----|------------|----|----------|--------|-------|
| First strip  | F  | irst photo | )  |          | Number | Delta |
| 1            |    | 16497      |    | •        | 3      | 1     |
| Second strip |    |            |    |          |        |       |
| (All)        |    |            |    | <b>_</b> | 3      | 1     |
| Third strip  |    |            |    |          |        |       |
| [All]        | •  |            |    |          | 3      | 1     |
|              |    |            | OK |          |        |       |
|              | _  |            |    |          |        |       |

W przypadku komunikatu o braku obrazów, należy w programie **DEPHOS Manager** (zakładka **Photo**) sprawdzić, czy ścieżki do obrazów są prawidłowe i czy obrazy istnieją we wskazanym. Jeśli ścieżka dostępu (pole **Details** tabeli **Photo** - pozycja **Image file**) wskazuje błędną lokalizację, należy ją zmienić dla obu zdjęć osobno. Jeśli nie ma obrazów pod wskazanym adresem - należy je skopiować z serwera do **D:\Tify\OrientacjaDEPHOS\_2014\**.

Rozmiar okien wyświetlających całe zdjęcia reguluje się poprzez zmianę wielkości danego okna, a następnie zapis ustawień pozycją menu głównego - **Options -> Windows size -> Photo.** 

Przełączanie się pomiędzy oknami Photo i Zoom wykonuje się skrótami klawiszowymi:

 Show zoom window
 Alt+W – pokaż okno z powiększeniem,

 Show photos
 Alt+D – pokaż okna zdjęć

 So opsie w monu kontekstowem (przy położoniu kursora pod eknami zdieć)

lub wybierając opcję w menu kontekstowym (przy położeniu kursora nad oknami zdjęć lub powiększeń) Inne przydatne opcje menu kontekstowego oraz służące do pomiaru i jego kontroli są następujące:

| Set point            | Alt+E – pomiar punktu,                                   |  |  |  |  |  |  |  |
|----------------------|----------------------------------------------------------|--|--|--|--|--|--|--|
| Zoom In              | lt+Z – powiększ zdjęcie,                                 |  |  |  |  |  |  |  |
| Zoom Out             | Alt+X – pomniejsz zdjęcie,                               |  |  |  |  |  |  |  |
| Next point & display | Shift+Q – przejdź do następnego punktu i pokaż wszystkie |  |  |  |  |  |  |  |
|                      | zdjęcia, na których występuje.                           |  |  |  |  |  |  |  |

Pomiar punktów wiążących Tie points odbywa się poprzez wybór klawisza Add tie point:

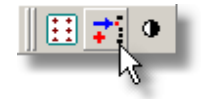

Tryb pomiaru **Set point** włącza się prawym klawiszem w menu kontekstowym. Następnie wskazuje się punkt wiążący w jednym z rejonów Grubera na obu zdjęciach (okna **Photo**). Punkty wiążące są punktami dostosowania dla orientacji wzajemnej...

Należy pomierzyć po dwa punkty w każdym z rejonów Grubera. Dla porządku proponowana kolejność pomiaru jest następująca:

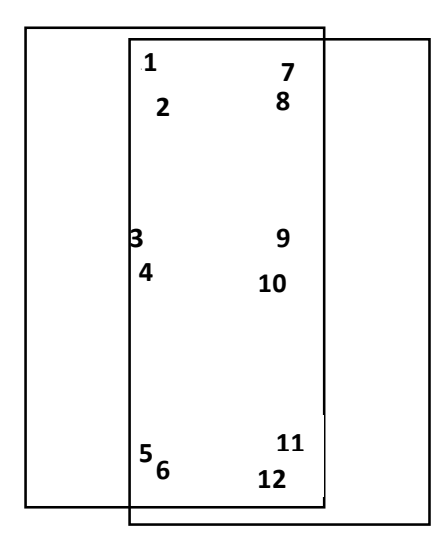

Po wskazaniu punktów w przybliżonych obszarach na zdjęciach, należy poprawić ich położenie wykorzystując powiększenia zdjęć (okna **Zoom**). Otwieramy dialog **Points** klawiszem **Show dialog**, który zawiera dane pomiarowe i narzędzia obliczeniowe, wskazujemy jego zakładkę **Tie Points** zawierającą tabelę pomiarów naszych punktów wiążących.

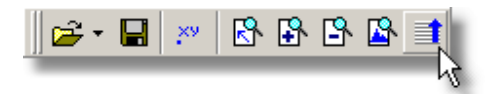

Akademia Górniczo-Hutnicza w Krakowie - WGGilŚ opracowali: A. Boroń, A. Rzonca, A. Wróbel

| DEPHOS External Orientation 4.12.03 [I                                                                                                    | D:\Projekty\Orientacja\prjA_po_pomiarze_                                                                                                    | _wzaj\proje    | ct.fpr]    |                       |             |            |       |      |          | -OX |
|----------------------------------------------------------------------------------------------------|----------------------------------------------------------------------------------------------------|----------------|------------|-----------------------|-------------|------------|-------|------|----------|-----|
| File Options Tie Points Arrange Display                                                                                                    | Help                                                                                                    |                |            |                       |             |            |       |      |          |     |
| 😂 • 🖬 🐖 🔂 🔒 😫 🔳                                                                                                    | 🗄 🐔 ♥ 🛛 🗮 🗭 🗍 🛣                                                                                                    |                |            |                       |             |            |       |      |          |     |
| 16497 Zoom Scale: 2572,0                                                                                                    | 16498 Zoom Scale: 2572,0                                                                                                    | Points         |            |                       |             |            |       |      |          | ×   |
|                                                                                                    | NAME OF TAXABLE PARTY.                                                                                                    | Control Points | Tie Points | Photos F              | arameters S | ort Report |       |      |          |     |
| The second second second                                                                                                    |                                                                                                    |                | 16497      | 4679,583              | 15998,817   |            |       |      | <br>     |     |
|                                                                                                    | A CONTRACTOR OF A CONTRACTOR OFTA CONTRACTOR OFTA CONTRACTOR OFTA CONTRACTOR O |                | 16498      | 799,862               | 16013,606   |            |       |      |          |     |
| COMPANY OF THE OWNER OF THE OWNER                                                                                                    | ALL ALL ALL ALL ALL ALL ALL ALL ALL ALL                                                                                                    | 7              |            |                       |             |            |       |      |          |     |
| 9                                                                                                    | at a second second second                                                                                                    |                | 16497      | 10482,949             | 741,764     |            |       |      |          |     |
| of the local division in which the local division in the local division in the local div | and the second second s |                | 16498      | 6646,490              | 787,272     |            |       |      | <br>     |     |
| The second second second second second second second second second second second second second second second se                                                                                                    | NUMPER TO SHOW THE                                                                                                    | 8              | 10407      | 10000 700             | 1070 105    |            |       |      | <br>     |     |
| and so and the second second se                                                                                                    | and the second second se                                                                                                    |                | 10437      | 10000,703<br>C071 00C | 1124 697    |            |       |      |          |     |
| 1 1 1 1 1 1 1 1 1 1 1 1 1 1 1 1 1 1 1                                                                                                    | The second second                                                                                                    | 9              | 10430      | 0371,330              | 1124,037    |            |       |      | -        |     |
| A DECEMBER OF STREET, STREET, STRE                                                                                                    |                                                                                                    | 0              | 16497      | 10686.688             | 6696,188    |            |       |      |          |     |
| and the second second se                                                                                                    | A PT OF THE PARTY OF THE PARTY OF                                                                                                    |                | 16498      | 6829,483              | 6734,081    |            |       |      |          |     |
| The second second second second second second second second second second second second second second second s                                                                                                    | and the second second second second second second second second second second second second second second second                                                                                                    | 10             |            |                       |             |            |       |      |          |     |
|                                                                                                    |                                                                                                    |                | 16497      | 11042,084             | 7048,020    |            |       |      |          |     |
|                                                                                                    |                                                                                                    |                | 16498      | 7183,388              | 7085,948    |            |       |      |          |     |
|                                                                                                    |                                                                                                    | 11             |            |                       |             |            |       |      |          | -   |
|                                                                                                    |                                                                                                    | a              |            |                       | n           |            | o . 1 |      | Diagonal |     |
|                                                                                                    |                                                                                                    | Laiculate      | Resection  | Lamera                | calibration | Distonion  | Sort  | Edit | Progonal |     |
|                                                                                                    |                                                                                                    |                |            |                       |             |            |       |      |          |     |
| 6863,85 6720,54 7,253                                                                                                    | 1 11,6067                                                                                                    | _              | _          | _                     | _           |            | _     |      |          | 111 |

Każdy punkt posiada podane: nazwę zdjęcia, na którym został pomierzony, oraz współrzędne w pikselach.

Teraz trzeba doprecyzować nasze wstępne pomiary. W dialogu **Points** dwukrotnie klikamy poniżej numeru pierwszego punktu wiążącego, w puste pole obok numeru zdjęcia i kombinacją klawiszy **Alt+W** wyświetlamy powiększenie zdjęcia w obszarze danego punktu. Zmiana obszaru okien powiększeń Zoom możliwa jest analogicznie, jak w przypadku zmiany wielkości okien zdjęć **Photo** (z menu głównego **Options - Windows size - Zoom**). Przy ustawianiu wielkości okien **Zoom** zaleca się stosowanie okien zbliżonych kształtem i wielkością do okien **Photo**.

Trzeba przejść do trybu pomiaru (Alt+E lub prawy klawisz opcja: Set point), regulując dogodne powiększenie (Alt+Z/Alt+X), wstawiamy punkt precyzyjnie na obu zdjęciach, na których został zgrubnie pomierzony. Następnie z menu kontekstowego wybieramy pozycję Next point & display (Shift+Q) i wyświetlamy kolejny punkt, którego położenie poprawimy. Znaczne przyspieszenie pracy uzyskuje się używając skrótów klawiszowych dla poleceń menu kontekstowego.

Po pomiarze punktów wiążących wykonuje się obliczenia. W zakładce **Parameters** dialogu **Points** należy zaznaczyć opcję **Relative only** oraz wpisać maksymalną, dopuszczalną wartość paralaksy szczątkowej **dR** jako połowę wielkości piksela obrazowego **PixelSize**, czyli w naszym przypadku 0.003mm. Po naciśnięciu ikony **Calculate** w zakładce **Tie points** dialogu **Points** zostaną wyświetlone szczątkowe paralaksy.

Należy ustawić w polu **Max. Values** wartość **dR 0.003 mm** jako graniczną dopuszczalną (połowa wielkości piksela, która wynosi **0.0056 mm**) oraz przewidywaną dokładność pomiaru **Measurement accuracy** również **0.003 mm**.

| Points                   |                                                     | > |
|--------------------------|-----------------------------------------------------|---|
| Control Points   Tie Poi | ints Photos Parameters Sort Report                  |   |
| Max Values               |                                                     |   |
| dB la ooo                | _ All photos in project                             |   |
| un [0.003                | 1                                                   |   |
| dB 1                     | 16497+16498                                         |   |
| my my le                 | - I Relative only                                   |   |
| merun []                 | Measurements accuracy: 0.003                        |   |
| mZ [1                    | Errors display scale: 100                           |   |
|                          | Precision: 4                                        |   |
| Terra                    | 10 May iterations                                   |   |
| Tond                     | Freate                                              |   |
|                          |                                                     |   |
| Calculate Resecti        | on Camera calibration Distortion Sort Edit Diagonal |   |
|                          |                                                     |   |

Kontrola jakości orientacji wzajemnej, wynikającej z dokładności pomiaru punktów wiążących, odbywa się poprzez sprawdzenie wartości **dR** - poprzecznych paralaks szczątkowych uzyskanych na punktach. Nie powinny one przekraczać połowy wielkości piksela (**Pixel Size**), czyli **0.003mm**. Sortowanie tabeli według wartości w kolumnie **dR** odbywa sie przez dwukrotne kliknięcie w nagłówek tej kolumny. W razie konieczności położenie danego punktu na zdjęciu można poprawić. Istnieje możliwość skasowania punktu lub danego pomiaru (**Remove** w menu kontekstowym w polu tabeli) lub tymczasowego wyłączenia (**Freeze**) danego pomiaru (jeden wiersz tabeli) lub wszystkich pomiarów dla danego punktu. Kasowanie lub wyłączenie danego pomiaru odbywa się przez wybór opcji z menu kontekstowego z kursorem umieszczonym na numerze zdjęcia, natomiast kasowanie lub wyłączenie całego punktu.

| DEPHOS External Orientation 4.12.03                                                                                                    | 3 [D:\Projekty\Orientacja\prjA_po_pomiarz                                                                                                    | e_wzaj\proje | ekt.fpr]     |             |             |               |       |         |          | - O × |
|----------------------------------------------------------------------------------------------------|----------------------------------------------------------------------------------------------------|--------------|--------------|-------------|-------------|---------------|-------|---------|----------|-------|
| File Options Tie Points Arrange Display                                                                                                    | y Help                                                                                                    |              |              |             |             |               |       |         |          |       |
| 😂 • 🖬 😕 🚯 🛤 🔳                                                                                                    |                                                                                                    |              |              |             |             |               |       |         |          |       |
| 16497 Zoom Scale: 2572,0                                                                                                    | 16498 Zoom Scale: 2572,0                                                                                                    | Points       |              |             |             |               |       |         |          | ×     |
| and a second second second second                                                                                                    | NAME OF ADDRESS OF ADDRESS                                                                                                    | Control Poir | its Tie Poin | ts Photos F | arameters : | Sort Report   |       |         |          |       |
|                                                                                                    | A CONTRACTOR OF THE OWNER                                                                                                    | No           | Photo        | Xr[pix]     | Yr[pix]     | dR[mm] NdB[m] | mX[m] | mY[m]   | mZ[m]    |       |
| A CONTRACTOR OF THE OWNER                                                                                                    | A DECK                                                                                                    | 9            |              |             |             | 45            |       |         |          |       |
| A PARTY OF A PARTY OF A PARTY OF A PARTY OF A PARTY OF A PARTY OF A PARTY OF A PARTY OF A PARTY OF A PARTY OF A                                                                                                    |                                                                                                    |              | 16497        | 10686.688   | 6696.188    | -0.0025       |       |         |          |       |
| 9                                                                                                    | A sum the star 9 and star                                                                                                    | 12           | 16498        | 6829.483    | 6734.081    | -0.0025       |       | -       |          | -     |
| And Personal Property lies and the owner of the lies of the lies o | and the second second s | 13           | 10/07        | 6222140     | 1022.014    | 0.0022        | -     |         |          | -     |
| The second second                                                                                                    |                                                                                                    |              | 16498        | 2482 325    | 1863.600    | -0.0023       |       | -       |          | -     |
| And a start of the start of the                                                                                                    | and the second second s | 3            | 10400        | 2402.020    | 1005.000    | 0.0023        |       | -       | -        |       |
| 1 Aller and                                                                                                    | the second second                                                                                                    | 10           | 16497        | 4743.537    | 6589.184    | 0.0022        |       |         |          |       |
|                                                                                                    | and the second second s |              | 16498        | 840.774     | 6607.696    | 0.0022        |       |         |          |       |
| the second                                                                                                    | ACT OF THE OWNER OF THE                                                                                                    | 1            |              |             |             |               |       |         |          |       |
|                                                                                                    |                                                                                                    |              | 16497        | 4249.157    | 553.604     | 0.0022        |       |         |          |       |
|                                                                                                    |                                                                                                    |              | 16498        | 409.475     | 580.494     | 0.0022        |       |         |          | _     |
|                                                                                                    |                                                                                                    | 7            | 16/97        | 10402 949   | 741 764     | 0.0021        |       |         |          | _     |
|                                                                                                    |                                                                                                    | -            | 10437        | 10402.343   | 741.704     | 0.0021        |       |         |          |       |
|                                                                                                    |                                                                                                    | Calculate    | Resection    | Camera      | calibration | Distortion    | Edit  |         | Diagonal |       |
| 6863,85 6720,54 7,25                                                                                                    | 531 11,6067                                                                                                    | <u></u>      |              |             |             |               |       | <u></u> |          |       |
| 15475                                                                                                    |                                                                                                    | _            | _            | _           | _           |               | _     | _       |          |       |

#### Menu w polu dialogu Points

| Remove               | – usuń punkt (na stałe) z obliczeń                                   |
|----------------------|----------------------------------------------------------------------|
| Freeze               | – wyłącz (tymczasowo) punkt z obliczeń                               |
| Show Photos          | – pokaż wskazany punkt na zdjęciu                                    |
| Select From Map      | – pokaż wskazany punkt na rysunku poglądowym 3D                      |
| Next Point on photos | <ul> <li>przejdź do następnego punktu na aktywnym zdjęciu</li> </ul> |
| Next Point           | <ul> <li>przejdź do następnego punktu</li> </ul>                     |
| Next Point & display | <ul> <li>przejdź do następnego punktu i wyświetl</li> </ul>          |
| Rename               | – zmień nazwę                                                        |

Po skontrolowaniu (i ewentualnej poprawie pomiaru i ponownym przeliczeniu) wartości szczątkowej paralaksy poprzecznej należy zapisać wyniki ikoną **Save**:

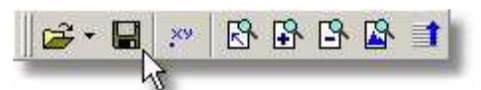

W celu zobaczenia wyników orientacji wzajemnej, czyli obliczonych elementów orientacji wzajemnej należy uruchomić program **DEPHOS Manager**, otworzyć projekt (**File->Open**), a następnie klawiszem **Model** otworzyć zakładkę z danymi modeli. Obliczone elementy orientacji wzajemnej są tymczasowo wstawione do pól **Left AO X** ... **Right AO Kappa**. Zgodnie z przyjętymi założeniami (dla kątowo-liniowej metody orientacji wzajemnej), lewe zdjęcie posiada (tymczasowo, zanim nie obliczy się orientacji bezwzględnej) zerowe elementy orientacji bezwzględnej **Left AO X** ... **Left AO Kappa** (jedynie **Left AO Z = 1000**), natomiast wartości elementów orientacji bezwzględnej zdjęcia prawego (**Right AO X** ... **Right AO Kappa**) są faktycznie wartościami elementów orientacji wzajemnej tego modelu. Po późniejszym obliczeniu orientacji bezwzględnej w odpowiednie miejsca zostaną już wstawione elementy orientacji zewnętrznej obu zdjęć, a elementu orientacji wzajemnej nie będą miały znaczenia i zostaną nadpisane elementami orientacji bezwzględnej, które są konieczne do prawidłowego wyświetlenia modelu stereoskopowego we współrzędnych przyjętego układu terenowego.

#### Akademia Górniczo-Hutnicza w Krakowie - WGGilŚ opracowali: A. Boroń, A. Rzonca, A. Wróbel

| Name           | 16497+16498        |
|----------------|--------------------|
| Left photo     | 16497              |
| Right Photo    | 16498              |
| EO to use      | AO                 |
| Left AO X      | 0                  |
| Left AO Y      | 0                  |
| Left AO Z      | 1000               |
| Left AO Omega  | 0                  |
| Left AO Fi     | 0                  |
| Left AO Kappa  | 0                  |
| Right A0 X     | 23.1822229532366   |
| Right AO Y     | 0.0585518298158216 |
| Right AO Z     | 1000.07710903961   |
| Right AO Omega | 0.0757750816344547 |
| Right AO Fi    | 0.0136432457075148 |
| Right AO Kappa | 0.182514851269297  |
| Center X       |                    |
| Center Y       |                    |
| Oryginal       | Text list []       |

#### 6. POMIAR FOTOPUNKTÓW

i otwieramy dialog Points:

Wracamy do programu **DEPHOS External Orientation**. Otwieramy nasz projekt w oknie **Open Project**. Wyświetlamy nasz model :

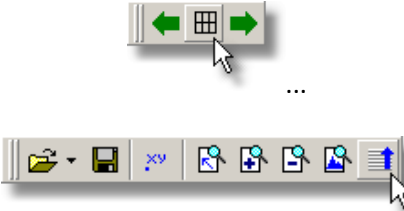

Orientacja bezwzględna jest transformacją układu modelu do układu terenowego. Punktami dostosowania są fotopunkty, które mierzone są na zdjęciach, a znane są ich współrzędne terenowe. Należy pomierzyć te fotopunkty, które wynikają z podziału danych przez prowadzącego zajęcia. Każdy student mierzy 5 fotopunktów. Ich współrzędne terenowe są zapisane w projekcie i można je zobaczyć w zakładce **Controls** programu **DEPHOS Manager**. Ich rozmieszczenie na zdjęciach przedstawione jest poniżej (w pliku osnowa.jpg po powiększeniu obrazu można zobaczyć dokładną lokalizację fotopunktów).

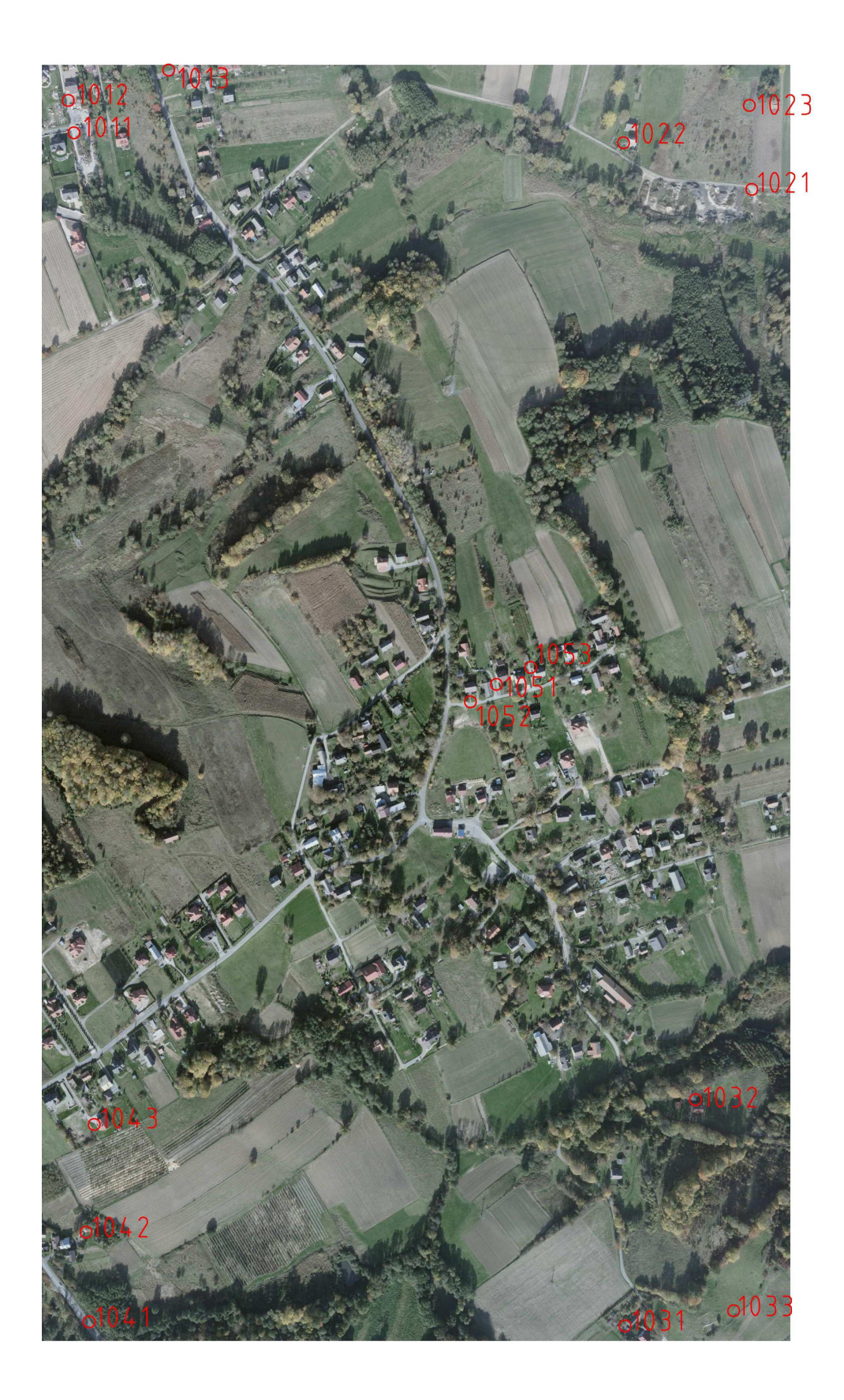

# Fotopunkty mierzymy ikoną Add Control Points

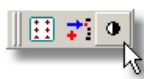

i zaznaczamy punkt na liście według rozdziału danych do ćwiczenia.

Następnie w oparciu o powyższy fotoszkic mierzymy go zgrubnie w oknach zdjęć na zdjęciach (włączamy tryb **Set point** kombinacją klawiszy **Alt+E** lub z menu kontekstowego), jak w przypadku punktów wiążących.

| DEPHOS External Orientation 4.12.03                                                                             | 3 [D:\Projekty\Orientacja\prjD_po_obliczeniu | ı_bezwzg\pi  | rojekt.fpr]   |          |             |            |       |       |       |            | - 🗆 × |
|----------------------------------------------------------------------------------------------------|----------------------------------------------|--------------|---------------|----------|-------------|------------|-------|-------|-------|------------|-------|
| File Options Tie Points Arrange Display                                                                         | y Help                                       |              |               |          |             |            |       |       |       |            |       |
| 📄 🖨 省 🗐 🤫 🔚 📲 🔳                                                                                                 |                                              |              |               |          |             |            |       |       |       |            |       |
| 16497 Photo Scale: 11.6                                                                                         | 16498 Photo Scale: 11.6                      | Points       |               |          |             |            |       |       |       |            | ×     |
| 112 12                                                                                                    | 112 122                                      | Control Poin | ts Tie Points | Photos   | Parameters  | Sort Repo  | nt [  |       |       |            |       |
|                                                                                                    |                                              | No           | Plioto        | Xr[pix]  | Yr[pix]     | dR[mm]     | dB[m] | VX[m] | VY[m] | VZ[m]      |       |
| UK COM AND                                                                                                    |                                              | 111          |               |          |             |            |       |       |       |            |       |
|                                                                                                    |                                              |              | 16497         | 5029.370 | 297.627     |            |       |       |       |            |       |
|                                                                                                    |                                              | 1            | 16498         | 1181.054 | 328.725     |            |       |       |       |            |       |
|                                                                                                    |                                              | 112          |               |          |             |            |       |       |       |            |       |
|                                                                                                    |                                              |              | 16497         | 5278.384 | 1593.668    |            |       |       | _     |            |       |
| THE I                                                                                                    | ART - THE LAND                               |              | 16498         | 1430.313 | 1621.531    |            |       |       |       |            |       |
| JAPA-PARTE                                                                                                    |                                              | 121          |               |          |             |            |       |       | _     |            |       |
| The second second second second second second second second second second second second second second second se |                                              |              | 16497         | 9955.470 | 424.660     |            |       |       |       |            |       |
|                                                                                                    |                                              |              | 16498         | 6131.325 | 468.835     |            |       |       | _     |            |       |
|                                                                                                    |                                              | 122          |               |          |             |            | _     |       | _     |            |       |
|                                                                                                    |                                              |              | 16497         | 9879.407 | 1455.650    |            |       | _     | _     |            |       |
|                                                                                                    |                                              | 101          | 16498         | 6056.203 | 1498.679    | _          |       |       | _     |            |       |
| 151                                                                                                    | 151 161                                      | 131          | 10407         | 1500 150 | 0.400 500   | -          |       |       | _     |            |       |
|                                                                                                    |                                              |              | 16497         | 4588.458 | 8490.580    |            |       |       |       |            |       |
| 152                                                                                                    | 152                                          | Calculate    | Resection     | Camera   | calibration | Distortion | Sort  | Edit  | Г     | " Diagonal |       |
| 10669 68 6657 31                                                                                                | -                                            |              |               |          |             |            |       |       |       |            |       |
| 10003100 0037131 0010                                                                                           | 1001 11,900E                                 | _            | _             | _        | _           | _          | _     | _     | _     |            | 111   |

Poprawiamy pomiar na powiększeniach zdjęć (Alt+W). Należy wstępnie sprawdzić poprawność pomiaru jeszcze raz licząc orientację wzajemną po pomiarze punktów kontrolnych (przy zaznaczonym **Relative only w zakładce Parameters** dialogu **Points** nacisnąć klawisz **Calculate**) i sprawdzając zawartość kolumny **dR** w zakładkach **Control points** oraz **Tie points**. Sortowanie według wartości **dR** odbywa się poprzez dwukrotne kliknięcie na nagłówek tej kolumny w tabeli.

Mogło się zdarzyć podczas pomiaru fotopunktów, że został popełniony błąd i pojawiła się szczątkowa paralaksa poprzeczna na którymś z fotopunktów lub punktów wiążących, przekraczająca dopuszczalne pół piksela.

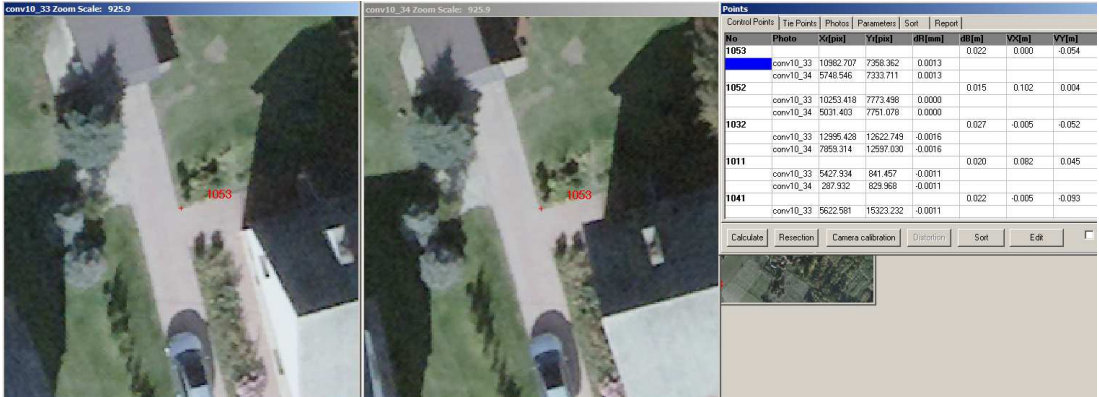

# 7. OBLICZENIE ELEMENTÓW ORIENTACJI BEZWZGLĘDNEJ I ELEMENTÓW ORIENTACJI ZEWNĘTRZNEJ ZDJĘĆ

W zakładce **Parameters** dialogu **Points** odznaczamy **Relative only** i otwieramy zakładkę **Report** dialogu **Points**. Naciskamy klawisz **Calculate** i czekamy.

| Points                    |                                               | X      |
|---------------------------|-----------------------------------------------|--------|
| Control Points   Tie Poin | its Photos Parameters Sort Report             | 1      |
| dR 0.003                  | All photos in project                         |        |
| dB 1                      | 16497+16498                                   |        |
| mX,mY 1                   | Measurements accuracy: 0.003                  |        |
|                           | Errors display scale: 100<br>Precision: 3 🚖   |        |
|                           | Create                                        |        |
| Calculate Resectio        | n Camera calibration Distortion Sort Edit Dia | igonal |

Kontrola jakości orientacji bezwzględnej - dokładności pomiaru fotopunktów w terenie i na zdjęciach - odbywa się poprzez sprawdzenie wartości odchyłek VX, VY, VZ podanych w zakładce Control Points dialogu Points. Przyjmuje się, że średni błąd pomiaru fotopunktów wynosi od 0.5 piksela do jednego piksela. W związku z tym przyjmujemy, że wartości odchyłek VX, VY, VZ nie powinny przekraczać podwójnej wartości terenowego rozmiaru piksela (w naszym przypadku 0.20 m). Sortowanie tabeli według wartości w kolumnach VX, VY, VZ odbywa sie przez dwukrotne kliknięcie w nagłówek tej kolumny. dB - różnica pomiędzy położeniem wiązki przed i po wyrównaniu. W razie konieczności położenie danego punktu na zdjęciu można poprawić. Istnieje możliwość:

- skasowania punktu (prawe kliknięcie na numerze punktu, polecenie Remove)
- tymczasowego wyłączenia punktu (prawe kliknięcie na numerze punktu, polecenie Freeze).

Akademia Górniczo-Hutnicza w Krakowie - WGGilŚ opracowali: A. Boroń, A. Rzonca, A. Wróbel

| No  | Photo | Xr[pix]   | Yr[pix]   | dR[mm]  | dB[m]          | VX[m]  | VY[m]  | VZ[m]  |   |
|-----|-------|-----------|-----------|---------|----------------|--------|--------|--------|---|
| 152 |       |           |           |         | 0.073          | -0.142 | -0.199 | 0.058  |   |
|     | 16497 | 4794.360  | 16393.651 | 0.0001  |                |        |        |        |   |
|     | 16498 | 922.206   | 16408.730 | 0.0001  |                |        |        |        |   |
| 121 |       |           |           |         | 0.119          | -0.132 | -0.240 | 0.176  |   |
|     | 16497 | 9955.470  | 424.660   | 0.0033  |                |        |        |        |   |
|     | 16498 | 6131.325  | 468.835   | 0.0033  | Summer and the |        |        |        |   |
| 112 |       |           |           |         | 0.112          | 0.129  | 0.130  | -0.136 |   |
|     | 16497 | 5278.384  | 1593.668  | 0.0028  |                |        |        |        |   |
|     | 16498 | 1430.313  | 1621.531  | 0.0028  |                |        |        |        |   |
| 161 |       |           |           |         | 0.115          | 0.118  | 0.000  | -0.283 |   |
|     | 16497 | 10507.375 | 14646.709 | 0.0029  |                |        |        |        |   |
|     | 16498 | 6644.075  | 14679.534 | 0.0029  |                |        |        |        |   |
| 162 |       |           |           |         | 0.077          | 0.108  | 0.023  | 0.173  | 1 |
|     | 16497 | 10879.314 | 16443.581 | -0.0001 |                |        |        |        |   |

Po stwierdzeniu poprawności obliczeń zapisujemy zmiany w projekcie:

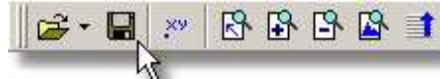

i możemy wyjść z programu **DEPHOS External Orientation.** 

Wyniki w postaci obliczonych elementów orientacji zewnętrznej można zobaczyć w zakładce **Model** programu **DEPHOS Manager**, po uprzednim otwarciu naszego projektu.

| 🖻 Project 🛛 🔯 Camera 🖾 Photo 🛛 🔛 Model | E Controls     | v strip: [All]     |  |  |  |  |
|----------------------------------------|----------------|--------------------|--|--|--|--|
| 🗟 😅 • 🗅 📑 🗕 🦉                          |                | details            |  |  |  |  |
| 6497+16498                             | Name           | 16497+16498        |  |  |  |  |
|                                        | Left photo     | 16497              |  |  |  |  |
|                                        | Right Photo    | 16498              |  |  |  |  |
|                                        | EO to use      | AO                 |  |  |  |  |
|                                        | Left AO X      | 588490.76023982    |  |  |  |  |
|                                        | Left AO Y      | 231565.662691073   |  |  |  |  |
|                                        | Left A0 Z      | 3866.42827449994   |  |  |  |  |
|                                        | Left AO Omega  | 0.223769472829875  |  |  |  |  |
|                                        | Left AO Fi     | 0.129271557485469  |  |  |  |  |
|                                        | Left AO Kappa  | -0.262461752678292 |  |  |  |  |
|                                        | Right A0 X     | 589326.08999337    |  |  |  |  |
|                                        | Right A0 Y     | 231563.83269901    |  |  |  |  |
|                                        | Right A0 Z     | 3867.37016014393   |  |  |  |  |
|                                        | Right AO Omega | 0.301208363948657  |  |  |  |  |
|                                        | Right AO Fi    | 0.145110424059905  |  |  |  |  |
|                                        | Right AO Kappa | -0.080717761280324 |  |  |  |  |
|                                        | Center X       |                    |  |  |  |  |
|                                        | Center Y       |                    |  |  |  |  |
|                                        | Quiginal       | Tout list [ ]      |  |  |  |  |

Projekt jest gotowy do pomiaru autogrametrycznego - do wykorzystania w programie **DEPHOS Mapper Stereo**.